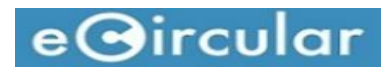

#### 1. Search

## • By Keywords

a) Click on the box as shown in the Figure 1 and key-in a word, e.g:Kerja.

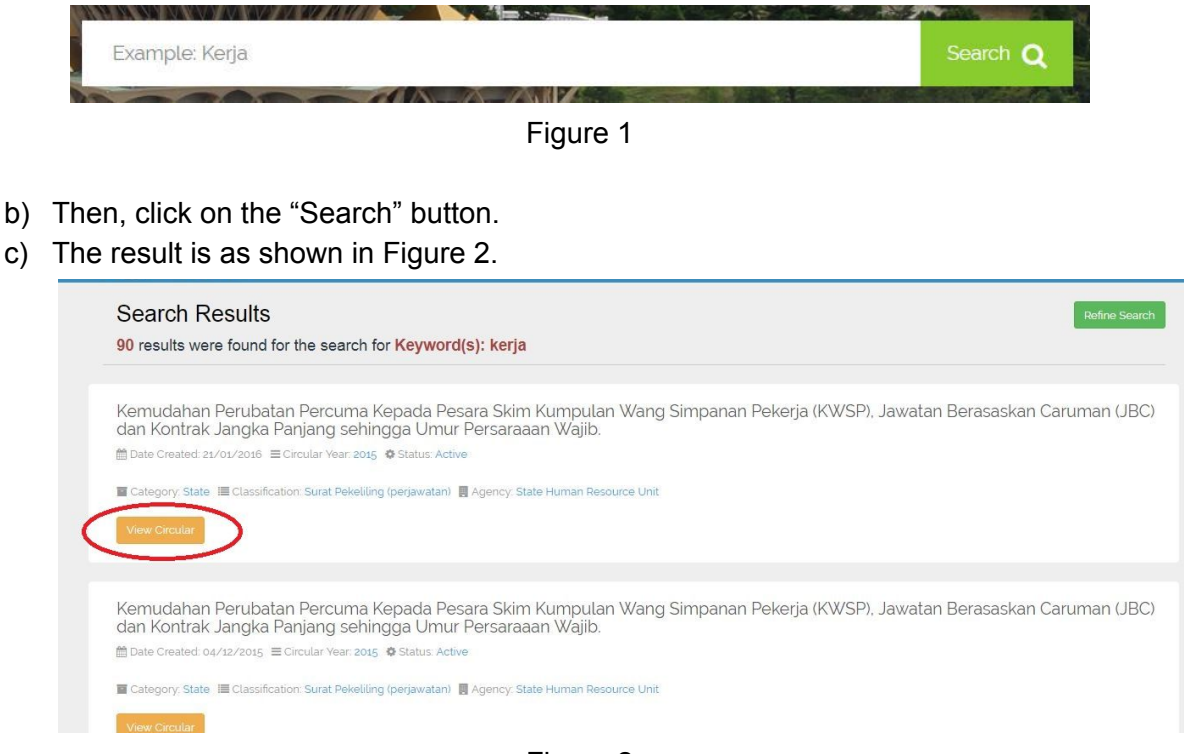

Figure 2

d) To view the circular, click on "View Circular" button.

### • By Year

- a) To search circular by year, scroll down the homepage until a section as shown in Figure 3.
- b) Then click on a particular year to begin the search, e.g. 2017.

| Y |                                   | SARAWAK.GOV.MY    | LAWNET                         |                                                   | JKR<br>SARAWAK                       |  |
|---|-----------------------------------|-------------------|--------------------------------|---------------------------------------------------|--------------------------------------|--|
|   |                                   | Search            | n Circular By                  | Years                                             |                                      |  |
|   |                                   | F                 | Please pick a year to proceed. |                                                   |                                      |  |
|   | From ye<br>2017 2016<br>2012 2013 | ears 2017 to 2008 |                                | From years 20<br>2007 2006 2005<br>2002 2001 2000 | 07 to 1998<br>2004 2003<br>1999 1998 |  |
|   | From ye                           | ears 1997 to 1988 |                                | From years 19                                     | 87 to 1978                           |  |

Figure 3

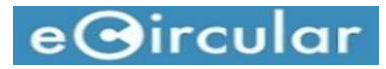

# • By Category

a) Scroll down the page to a section as shown in Figure 4, to search the result by category.

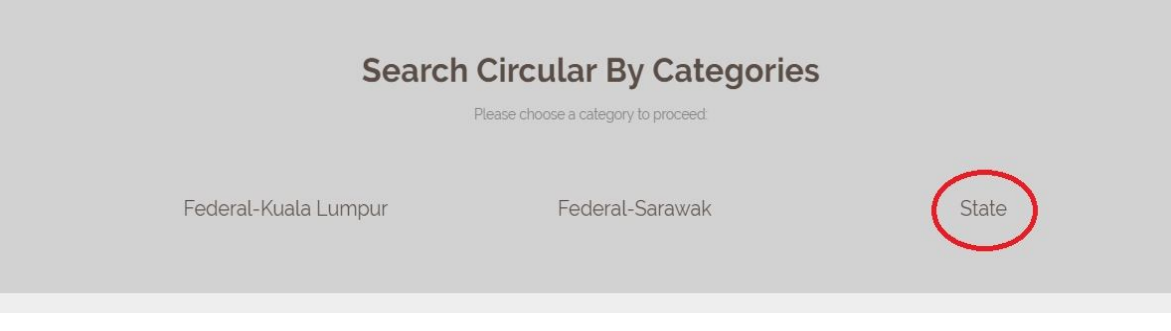

Figure 4

b) Click on a particular category, e.g. State, to begin the search.

### • By Classification

a) To search results by classification, scroll down the page to a section as shown in Figure 5.

| Search                                             | Circular By Classificatio                          | on                                       |
|----------------------------------------------------|----------------------------------------------------|------------------------------------------|
|                                                    | Please pick a classification to proceed:           |                                          |
| Pekeliling Perkhidmatan                            | Surat Pekeliling Perkhidmatan                      | Pekeliling Perbandaharaan                |
| Surat Pekeliling<br>Perbandaharaan                 | Pekeliling AM                                      | Surat Pekeliling AM                      |
| Pekeliling Kemajuan<br>Pentadbiran Awam            | Surat Pekeliling JPA                               | Surat JPA                                |
| Surat Pekeliling Setiausaha<br>Persekutuan Sarawak | Surat Pekeliling Bersama<br>Setiausaha Persekutuan | Surat Pekeliling (perjawatan)            |
| Surat Pekeliling (AM)                              | Surat Pekeliling (Latihan)                         | Surat Pekeliling Bersama<br>(Perjawatan) |
| Surat Pekeliling Bersama (AM)                      | State Financial Secretary's<br>Circulars           | Treasury Circulars                       |
| Surat Pekeliling Bersama<br>(Latihan)              | Arahan Perbendaharaan                              |                                          |
|                                                    | Figure 5                                           |                                          |

b) Then, click on a particular words highlighted in blue color, e.g. Pekeliling Perkhidmatan, to start the search.

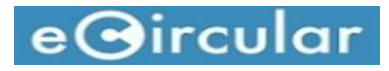

- Refine search
- a) To refine or filter the search results, click on the "Refine Search" button which can be found in the results page of search method by Keywords, Year, Category, or Classification.
- b) Fill in either one or each of the respective refine category as shown in Figure 6. Then, click on the "Search" button to view the results.

| Search Results<br>16 results were found for the search for Years: 2017                                | Refine Search |
|----------------------------------------------------------------------------------------------------|---------------|
|                                                                                                    |               |
| Refine Search                                                                                         |               |
| Year(s)                                                                                               |               |
| 2017                                                                                                  |               |
| Keyword(s)                                                                                            |               |
| Keyword(s) eg: PP 2015                                                                                |               |
| Status                                                                                                |               |
| - Please Choose -                                                                                     | v             |
| Search                                                                                                |               |
| Testing-1222222                                                                                       |               |
|                                                                                                    |               |
| 🖀 Category: Federal-Sarawak 🗮 Classification: Surat Pekeilling AM 📕 Agency: State Human Resource Unit |               |
| View Circular                                                                                         |               |
|                                                                                                    |               |

Figure 6

### 2. Create New Circular

a) In order to create a new Circular, users are required to login into their respective account by entering the user LDAP username and password. Then, click "Login" to access the account.

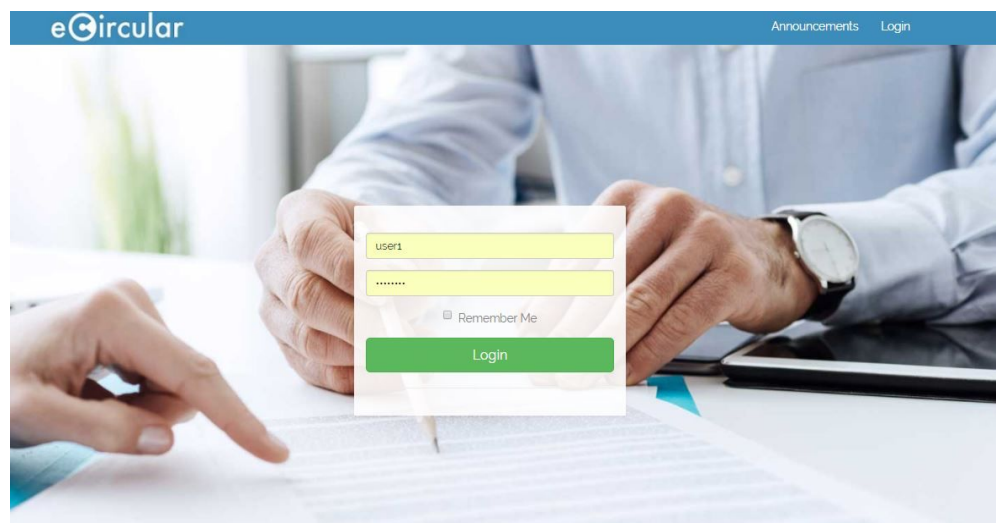

Figure 7

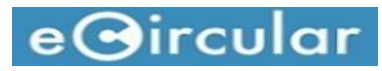

b) After login, user will be directed to a page as shown in Figure 8. Navigate to the menu panel on the left and click on "Circulars" dropdown panel.

| eCircular           | =                                               |  |  |  |  |  |
|---------------------|-------------------------------------------------|--|--|--|--|--|
| User1<br>Online     | eCircular Dashboard                             |  |  |  |  |  |
|                     | AGENCIES CIRCULARS USERS                        |  |  |  |  |  |
| Agencies            |                                                 |  |  |  |  |  |
| Section             |                                                 |  |  |  |  |  |
| Announcements       |                                                 |  |  |  |  |  |
| 🔁 Categories        | Classification                                  |  |  |  |  |  |
| & Classifications   | Surat Pekeliling (perjawatan)                   |  |  |  |  |  |
| Circulars           | Treasury Circulars                              |  |  |  |  |  |
| Active Circulars    | Surat Pekeliling Bersama (Perjawatan)           |  |  |  |  |  |
| In-active CircularS | State Financial Secretary's Circulars           |  |  |  |  |  |
|                     | Surat Pekeliling Bersama (AM)                   |  |  |  |  |  |
|                     | Surat Pekeliling Bersama (Latihan)              |  |  |  |  |  |
|                     | Pekeliling AM                                   |  |  |  |  |  |
|                     | Surat Pekeliling (Latihan)                      |  |  |  |  |  |
|                     | Surat Pekeliling AM                             |  |  |  |  |  |
|                     | Surat Pekeliling Bersama Setiausaha Persekutuan |  |  |  |  |  |

Figure 8

c) In the dropdown panel, click on "Active Circulars", which will direct the user to a page as shown in Figure 9.

| User1<br>Online  | Circulars Active Circulars List  | ing                                                                                                    |                   | 🍰 Home 🗧 Circulars |
|------------------|----------------------------------|----------------------------------------------------------------------------------------------------|-------------------|--------------------|
| lules            |                                  |                                                                                                    |                   | Add Circular       |
| Agencies         | Show 10 • entries                |                                                                                                    |                   | Search:            |
| Section          | Circular No 11                   | Circular Title                                                                                                    | ↑ Created Date ↓↑ | Action             |
| Announcements    | SHRU//12/2017/002                | Testing-1222222                                                                                                    | 2017-12-08        | View Edit Delete   |
| Categories       | SHRU//12/2017/001                | Testing-01                                                                                                    | 2017-12-08        | View Edit Delete   |
| Classifications  | SHRU//12/2017/                   | Testing-08Dec2017                                                                                                    | 2017-12-08        | View Edit Delete   |
| Circulars ~      |                                  | Bil 14 Tahun 2017 Bantuan Khas Kewangan Tahun 2017                                                                                                    | 2017-07-05        | View Edit Delete   |
| Active Circulars |                                  | Bil 15 Tahun 2017 Bayaran Insentif Tugas Kewangan (BITK) Sebanyak RM80.00 Sebulan Bagi Pegawai Perkhidmatan Awam<br>Negeri (PANS) Yang Memiliki Sijil Yang Dikeluarkan Oleh Jabatan Perbendaharaan Negeri Sarawak | 2017-07-05        | View Edit Delete   |
|                  |                                  | Bil 13 Tahun 2017 Waktu Pejabat Bagi Pegawai Beragama Islam Semasa Bulan Ramadhan                                                                                                    | 2017-07-05        | View Edit Delete   |
|                  |                                  | Bil 12 Tahun 2017 Panduan Pengurusan Perubahan Budaya Melalui Aplikasi Psikologi Dalam Pengurusan Sumber Manusia<br>Perkhidmatan Awam Negeri Sarawak (PANS)                                                       | 2017-07-05        | View Edit Delete   |
|                  |                                  | Bil 11 Tahun 2017 Kriteria-Kriteria Pemilihan Calon-Calon Bagi Tujuan Perakuan Kenaikan Pangkat Dalam Perkhidmatan Awam Negeri Sarawak                                                                            | 2017-07-05        | View Edit Delete   |
|                  |                                  | Bil 7 Tahun 2017 International ICT Infrastructure And Digital Economy Conference Sarawak 2017 (IDECS 2017)                                                                                                    | 2017-07-05        | View Edit Delete   |
|                  |                                  | Bil 6 Tahun 2017 Jemputan Ke Amanat Ketua Menteri 2017                                                                                                    | 2017-07-05        | View Edit Delete   |
|                  | Showing 1 to 10 of 4,742 entries |                                                                                                    | Previous 1 2      | 3 4 5 475 Next     |

Figure 9

- d) Then, click on "Add Circular" button.
- e) Fill in the form as shown in Figure 10 and click on "Submit" button to save the new Circular entry.

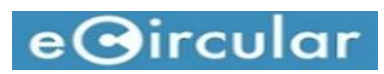

| eCircular         |                                       |  |
|-------------------|---------------------------------------|--|
| User1<br>• Online | Circulars Add New Circular            |  |
| Modules           | * are required field                  |  |
| Agencies          | Circular Title":                      |  |
| Section           |                                       |  |
| Announcements     | Agency *:                             |  |
| 현 Categories      | - Prease Chouse -                     |  |
|                   | Section (Please choose agency first): |  |
|                   | Circular NO <sup>1</sup>              |  |
| Circulars <       |                                       |  |
|                   | Circular Reference*:                  |  |
|                   | Circular Type*:                       |  |
|                   | - Please Choose -                     |  |
|                   | Circular Year":                       |  |
|                   | - Please Choose -                     |  |
|                   | Circular Issued Date*:                |  |
|                   | · ·                                   |  |
|                   | Circular Implemetation Date":         |  |
|                   |                                       |  |

Figure 10